## Gör så här för att söka fram tillgänglighet och pris för kopieringstillstånd i Copyright Clearance Centers databas

- 1. Gå till www.copyright.com
- 2. Skriv in titel eller ISBN/ISSN-nummer i sökrutan i det övre högra hörnet.

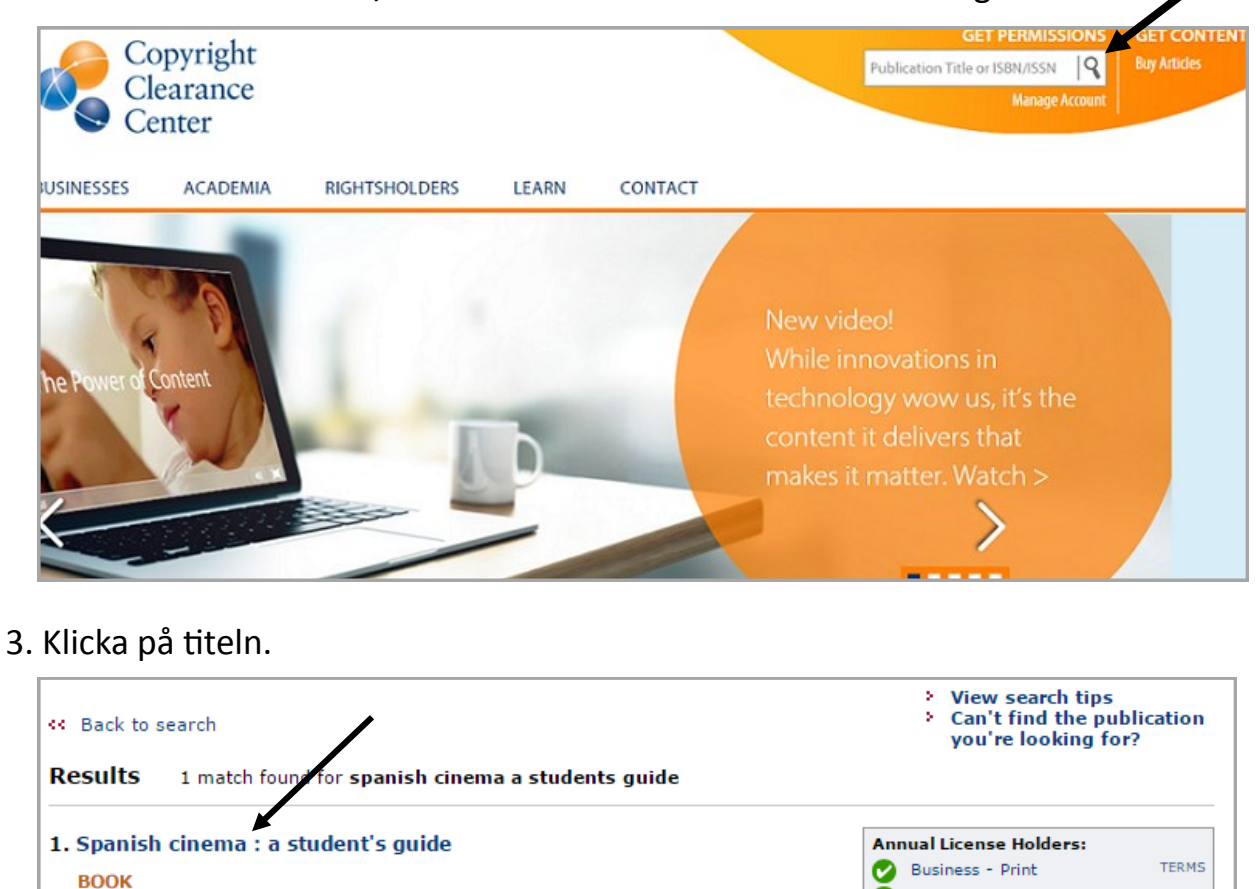

| I opanish chiena i a stadene s gan                                                                                                   |                                                                                                    |     |                                                                                                    |       |
|----------------------------------------------------------------------------------------------------|----------------------------------------------------------------------------------------------------|-----|----------------------------------------------------------------------------------------------------|-------|
| воок                                                                                                    |                                                                                                    | 0   | Business - Print                                                                                   | TERMS |
| ISBN: 978-0-340-80745-3<br>Publication year(s): 2005<br>Author/Editor: ALLINSON, MARK ;<br>JORDAN, BARRY<br>Publisher: HODDER ARNOLD | Pagination: 229<br>Language: English<br>Country of publication: United<br>Kingdom of Great Britain and Northern | 0   | Business - Digital<br>No Digital Responsive Rights<br>Request Coverage<br>Academic - Digital/Print | TERMS |
| Pay-Per-Use Options                                                                                                    | Telanu                                                                                                    | Nee | d an annual license? Get info                                                                      |       |

4. Välj ett alternativ under **Use in electronic course materials** eller **Use in print course materials** och klicka **Price & Order**.

| Pay Per Use Options Annual License Options |                                                                  |               |
|--------------------------------------------|------------------------------------------------------------------|---------------|
| ermission Type                             | Availability                                                     |               |
| Use in electronic course materials         | S Available for purchase                                         | Price & Order |
|                                            | Use in an e-coursepack                                           |               |
|                                            | Post in electronic reserves                                      |               |
|                                            | Post in a course management system                               |               |
|                                            | <ul> <li>Post on an academic institution<br/>intranet</li> </ul> |               |
|                                            | Use on a CD-ROM/DVD                                              |               |
|                                            | Use on a #SB flash drive                                         |               |
|                                            |                                                                  |               |
| 🕐 Use in print course materials            | <b>3</b> (vailable for purchase                                  | Price & Order |
|                                            | Photocopy for a coursepack                                       |               |
|                                            | Photocopy for classroom handouts                                 |               |
|                                            | Terms apply                                                      |               |

5. Här ser du priset per sida.

| Price and Order                                                                                                   |                                                                                 |                                                     |                                                                              |                  |               |
|----------------------------------------------------------------------------------------------------|---------------------------------------------------------------------------------|-----------------------------------------------------|------------------------------------------------------------------------------|------------------|---------------|
| Start new search                                                                                                  |                                                                                 |                                                     |                                                                              |                  |               |
| Spanish cinema :                                                                                                  | a student's guide                                                               |                                                     |                                                                              | > Live<br>> Tuto | Help<br>Frial |
| ISBN:<br>Author/Editor:<br>Publication type:<br>Publisher:                                                        | 978-0-340-80745-3<br>ALLINSON, MARK ;<br>JORDAN, BARRY<br>Book<br>HODDER ARNOLD | Pagination:<br>Language:<br>Country of publication: | 229<br>English<br>United Kingdom of<br>Great Britain and<br>Northern Ireland | Per Page Fee:    | \$ 0.08       |
| Rightsholder:       EDWARD ARNOLD PUBLISHERS LIMITED         Image: Provide terms apply       Provide terms apply |                                                                                 |                                                     |                                                                              |                  |               |

6. OBS! Vissa verk har den här noteringen.

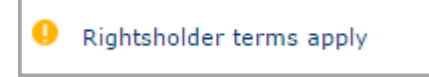

Det betyder att det finns restriktioner på hur mycket av verket som får kopieras. Restriktionerna kan variera mellan olika verk. Håll muspekaren över texten så får du mer

information.

| <u>Rightsholder terms apply</u> |             |                                      |  |
|---------------------------------|-------------|--------------------------------------|--|
|                                 |             | Rightsholder Terms                   |  |
|                                 | Permission  | 15% limit on copying                 |  |
|                                 | Type of use | Selected. Photocopy for a coursepack |  |

| Usage may not exceed 10% of a work. Rightsholder terms apply |                     |                                                           |
|--------------------------------------------------------------|---------------------|-----------------------------------------------------------|
| Permission type selected:                                    | Use in print course | Rightsholder Terms<br>Usage may not exceed 10% of a work. |
| Type of use selected:                                        | Photocopy for a cou | h                                                         |

I de här exemplen kan alltså inte tillstånd sökas om antalet sidor som önskas kopieras överskrider 15% respektive 10%.